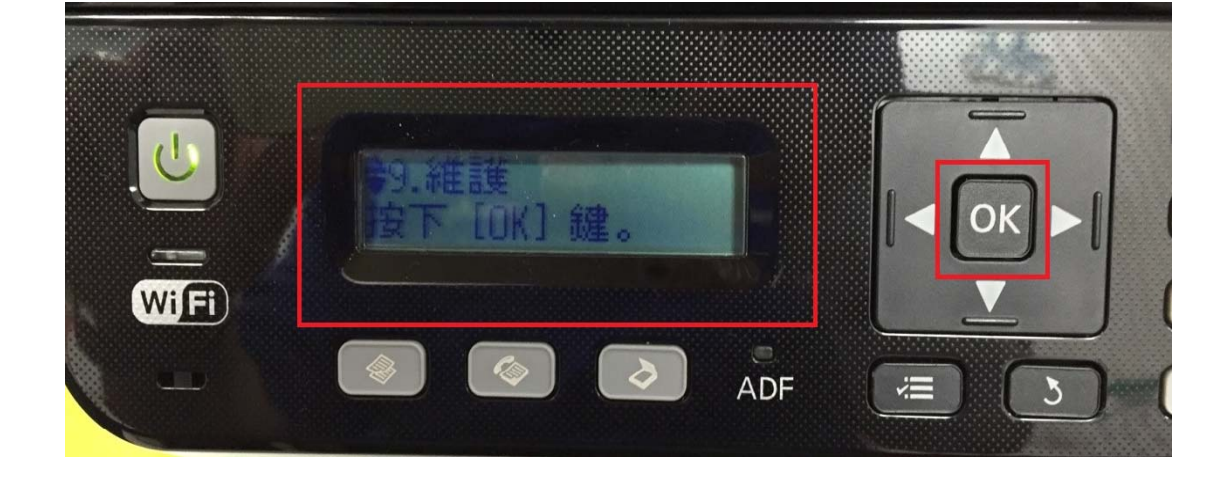

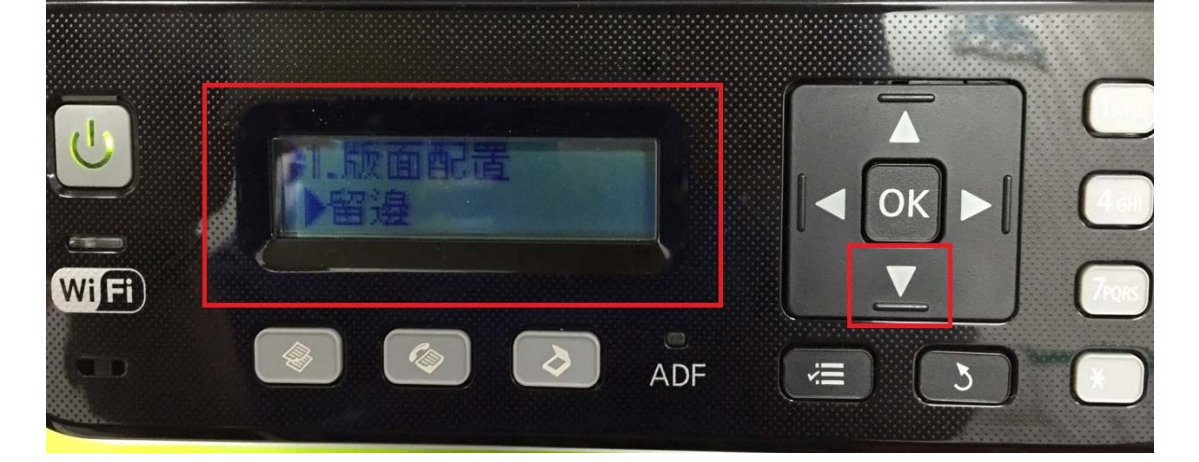

步驟 2、進入選單功能後,按「▼」鍵,選擇「9.維護」,按「OK」鍵。

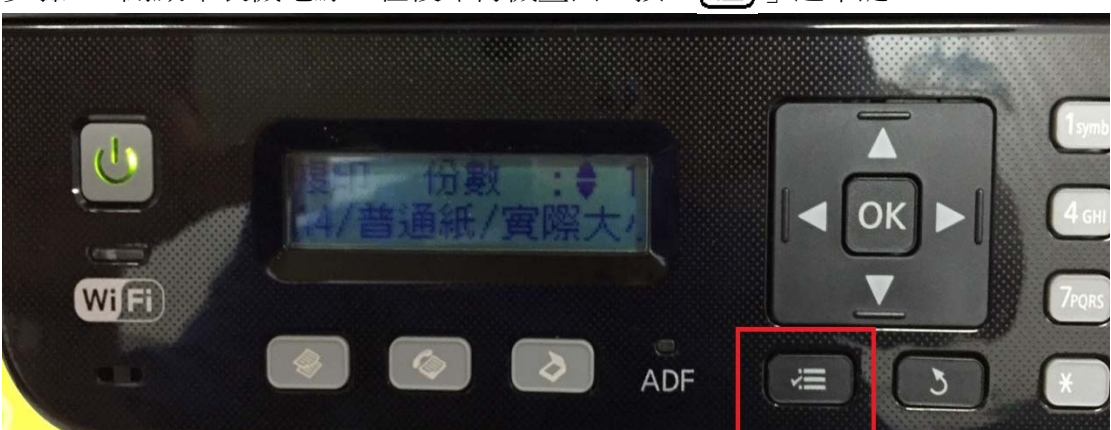

步驟1、開啟印表機電源,在複印待機畫面,按「二」選單鍵。

TO: EPSON 愛用者 FROM: EPSON 客服中心 主題敘述:原廠連續供墨系統 L550、L555 如何調整進入睡眠模式的時間 步驟3、進入「維護」選單,按「▼」鍵。

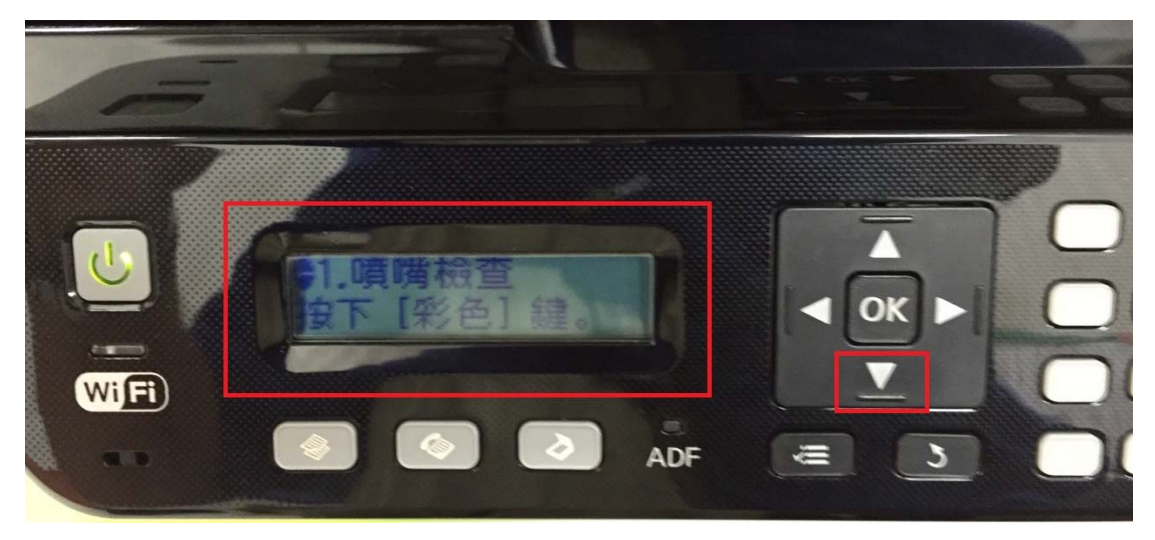

步驟4、選擇「7.睡眠模式定時器」,按「▶」鍵。(預設值為5分鐘)

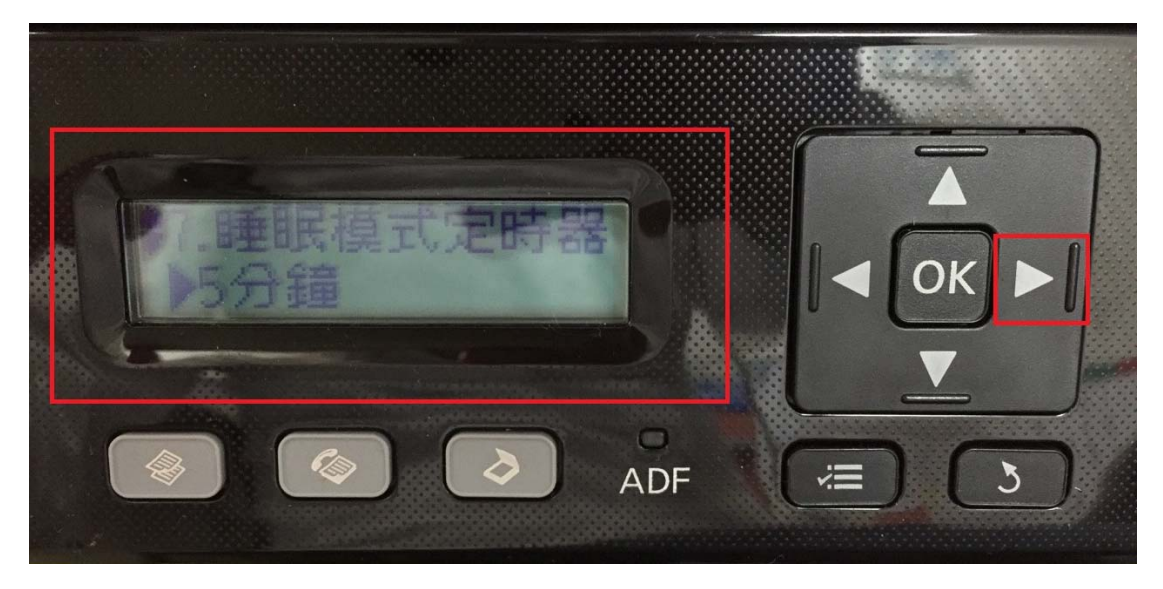

步驟 5、按「▲」或「▼」鍵,選擇進入睡眠模式的時間,「3分鐘」→「5分鐘」 →「10分鐘」,按「OK」鍵。

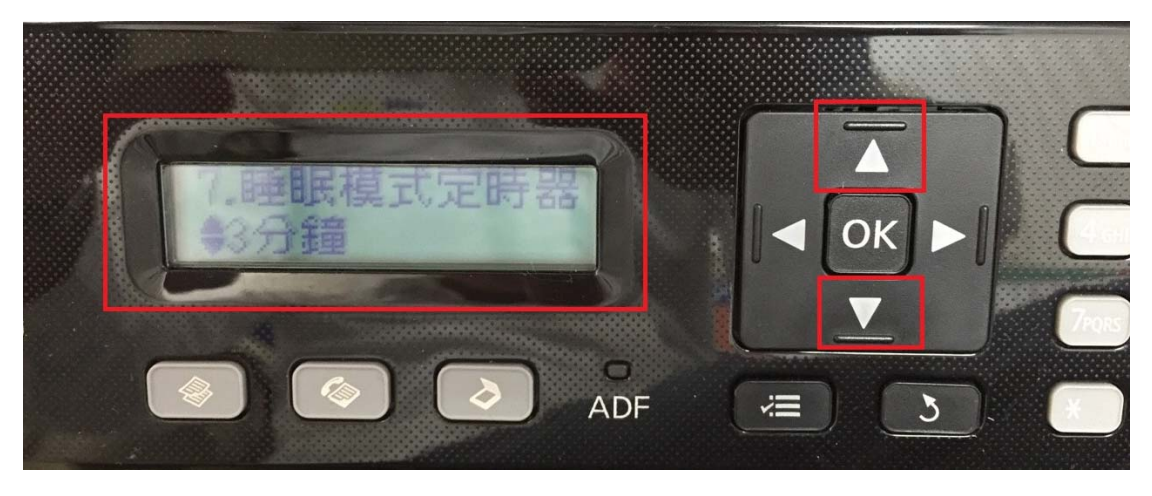

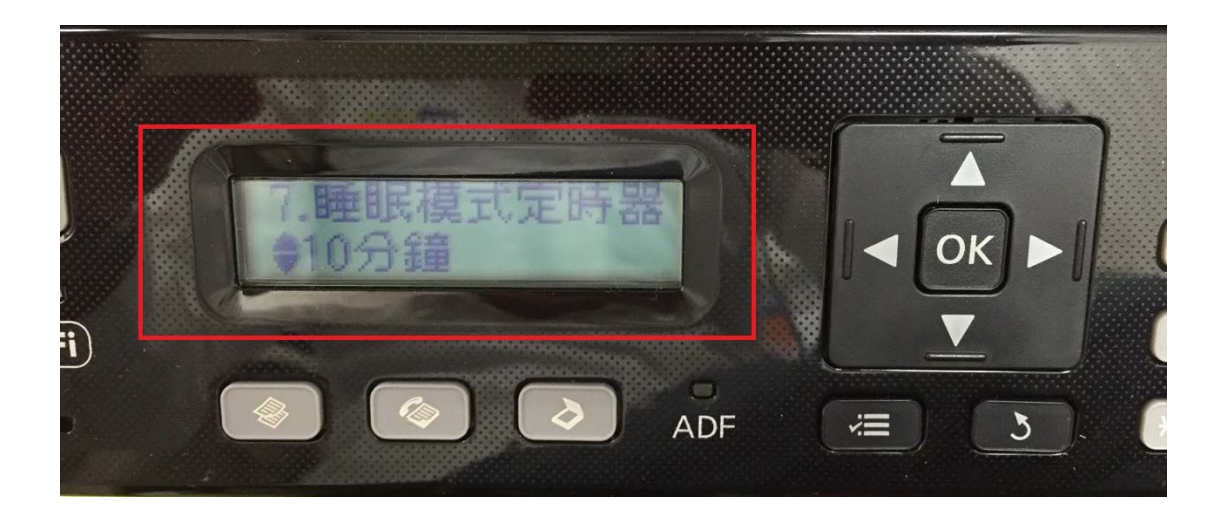

※任何待機狀態下,在指定時間過後,機器會自動進入睡眠模式(只顯示時間)。

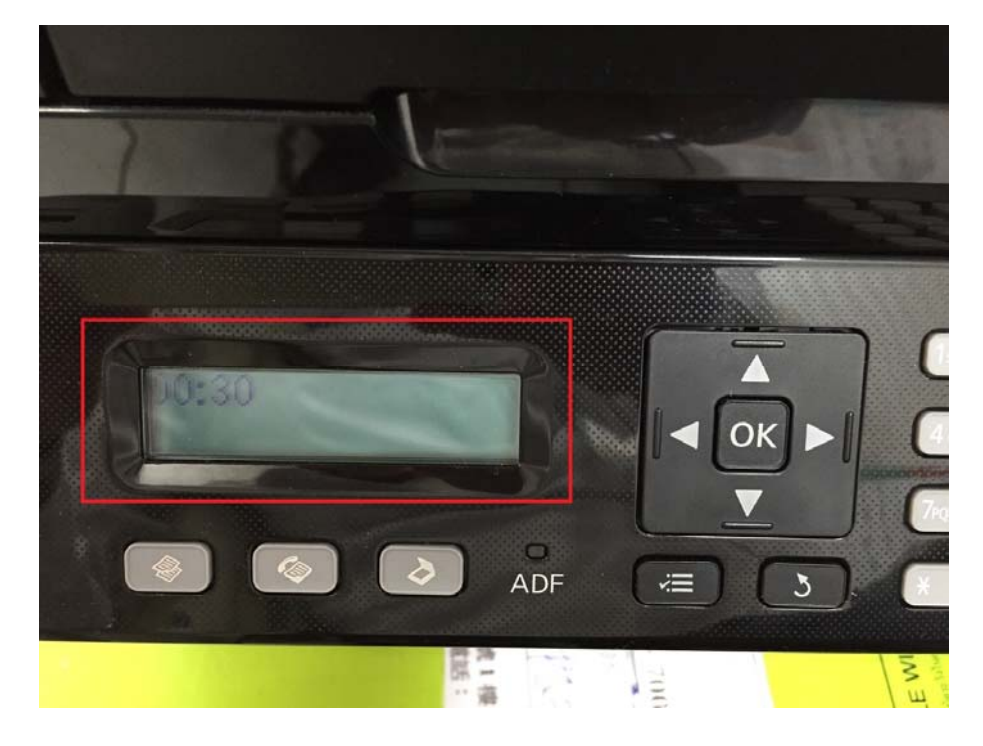

當印表機處於睡眠模式時,自動進紙器燈號不會亮起。按下じ以外的任何按鍵可從睡眠模式中恢復。從睡眠模式中恢復後,燈號亮起可能需要一些時間。